### BRYNMAWR | E-MARKET

### **Request New Supplier**

### **Documents Required**

- Contact supplier and request they provide a completed Form W-9. Form W-9 is available on the Finance-Purchases and Payments-Forms webpage.
- If the supplier will be used to place orders for items, request they provide their order email or fax #.
- If the supplier will be performing a service, a signed contract must be on file with College Counsel.

## **Complete Request Form**

• In the Non Catalog Suppliers/New Suppliers - Forms section of the menu click on New Supplier Add Form.

| Non Catalog Suppliers/New Suppliers - Forms |                               |                               |  |  |  |
|---------------------------------------------|-------------------------------|-------------------------------|--|--|--|
| PO Order Form                               | PO Form- order already placed | New Supplier Add Form         |  |  |  |
| PO sent to Supplier                         | PO NOT sent to Supplier       | Use to request a new supplier |  |  |  |

• Enter information requested in the *New Supplier Add Information* section (required fields are indicated and have an \*).

| Instructions                                                                                         |                                    | New Supplier Add Information (U                                                 | Jse ALL CAPS)                                                                                                    |
|----------------------------------------------------------------------------------------------------|------------------------------------|---------------------------------------------------------------------------------|----------------------------------------------------------------------------------------------------|
| Use this form to request the addition of a new vandor to the system. Bitter information in ALL CAPE. |                                    | Supplier's Name (Required) *                                                    |                                                                                                    |
|                                                                                                    |                                    | Supplier Type Information Instruction                                           | Please choose from the list below either "product" or "service" or "both" based on the types of purchases you will be making from this su |
|                                                                                                    |                                    | Product/Service/Both (Reguired) *                                               | Piezze select.                                                                                                    |
|                                                                                                    |                                    | Product/Service Description (Regular                                            | a) +                                                                                                    |
|                                                                                                    |                                    |                                                                                 | 200 demotres rendering segand I deer                                                                                                    |
|                                                                                                    |                                    | Contract signed by College Officer en<br>file with College Counsel (Required) * | 500 O No<br>O Nas                                                                                                    |
|                                                                                                    |                                    | Tax ID# Instructions                                                            | Please enter supplier's 9-digit US fax. Difibelow and attach a copy of their completed Porm VH9 under internal Attachments at the bottor  |
| Purchasing Dept/Controllers Office Us                                                                | se Only                            | Suppliers 9-digit Tax (D# (Regulard) *                                          |                                                                                                    |
| Existing Supplier                                                                                    |                                    | Remit To Address Line 1 (Required) *                                            |                                                                                                    |
| Supplier *                                                                                           | New Supplier                       | Remit To Address Line 2                                                         |                                                                                                    |
| Pufilment Address                                                                                    | Fulfilment Address 1<br>No Address | Remit To Address Line 3                                                         |                                                                                                    |
|                                                                                                    |                                    | Remit To Address City (Required) *                                              |                                                                                                    |
|                                                                                                    |                                    | Remit To Address State (Required) *                                             | Please soluct 🗸                                                                                                    |
|                                                                                                    |                                    | Remit To Address 5/9 Digit Zip (Requi                                           | rad)                                                                                                    |
|                                                                                                    |                                    | Corporate Office Address                                                        |                                                                                                    |
|                                                                                                    |                                    |                                                                                 | 200 devestes whething expend   deer                                                                                                    |
|                                                                                                    |                                    | Suppliers Contact Name(s)                                                       |                                                                                                    |
|                                                                                                    |                                    |                                                                                 | 200 shows the weating angend   sheet                                                                                                    |
|                                                                                                    |                                    | Suppliers Website Address (if evaliab                                           | (a)                                                                                                    |
|                                                                                                    |                                    | Supplier's Customer Senice Phone #<br>(Required) *                              |                                                                                                    |
|                                                                                                    |                                    | Order FAX # OR Order Email Address<br>(Required if Product type supplier)       |                                                                                                    |
|                                                                                                    |                                    | Notes to Purchasing and/or Accounts<br>Payable                                  |                                                                                                    |
|                                                                                                    |                                    |                                                                                 | 200 detective writing word   deer                                                                                                    |
|                                                                                                    |                                    | Internal Attachmenta                                                            | Add                                                                                                    |

Attach scanned Form W-9 in *Internal Attachments* section by clicking on Add.
 Internal Attachments
 Add

#### BRYNMAWR | E-MARKET

### **Request New Supplier**

• Next to *Available Actions* at the top right corner and click *Add and go to Active Cart*. Your form will be added, and you will be brought to your cart.

### Checkout

- With this form you are placing an order for a supplier to be added to E-Market so you need to checkout (same as you would for any other order). To avoid delays in processing, the *New Supplier Add Form* should be the only item in your cart when you checkout.
- Proceed to Checkout You will automatically be brought to your Shopping Cart, click Shopping Cart • 3642049 = + ... Simple Advanced Details Search for products, suppliers, forms, part number, et Donna MacIntosl . 1 Item New Supplier · 1 Item · 0.00 USD .... 2022-11-03 dmacintosh 0 SUPPLIER DETAILS Total (0.00 USD) > Item Unit Price Quantity Ext. Price Size/Packaging New Vendor Add Form 0.00 Oty: 1 0.00 ....
- A Summary screen for your order(s) opens. Click I or the Required to add BMC Account Code.

no value

| General           | # ···                            | Shipping                                   |                             | ø | Billing                                                | ø v          | Draft                                                                 |      |
|-------------------|----------------------------------|--------------------------------------------|-----------------------------|---|--------------------------------------------------------|--------------|-----------------------------------------------------------------------|------|
| Cart Name         | 2017-01-26 dmacintosh.shopper 01 | Ship To                                    |                             |   | Bill To                                                |              | S Correct these issues.<br>You are unable to proceed until addressed. | ~    |
| Description       | no value                         | Bryn Mawr College<br>Attn: Donna Macintosh |                             |   | Bryn Mawr College<br>101 N Merion Ave                  |              | Required: BMC - Account Code                                          |      |
| repared by        | Donna Macintosh                  | Dept: Controller<br>Bldg: Cartref 3rd Fl   |                             |   | ACCOUNTS PAYABLE - CARTREF<br>Bryn Mawr, PA 19010-2899 |              | Total (0.00 USD)                                                      | ~    |
| repared for       | Donna MacIntosh shopper LOCAL    | 101 N Merion Ave<br>Bryn Mawr, PA 19010-28 | 899                         |   | United States                                          |              | Subtotal                                                              | 0.00 |
|                   |                                  | United States                              |                             |   |                                                        |              | Shipping                                                              | 0.00 |
|                   |                                  |                                            |                             |   |                                                        |              | Handling                                                              | 0.00 |
|                   |                                  | Delivery Options                           |                             |   |                                                        |              |                                                                       |      |
|                   |                                  | Ship Via                                   | Best Carrier-Best Way       |   |                                                        |              |                                                                       | 0.00 |
|                   |                                  | Requested Delivery Date                    | no value                    |   |                                                        |              | What's next for my order?                                             | ~    |
|                   |                                  |                                            |                             |   |                                                        | $\sim$       | Next Step BMC New Supplier Review                                     |      |
| ccounting Codes   | _                                |                                            |                             |   |                                                        | ( × ) ×      | Approver Thompson Admin LOCAL, Annemarie                              |      |
| BMC - Fund        | BMC - Account                    | ~                                          | BMC - Dept                  |   | BMC - Project                                          | $\mathbf{U}$ | Workflow                                                              | C 🔿  |
| 1<br>Uncentricted | no value                         | )                                          | 01310<br>Controllars Office |   | 99999<br>Project Default                               |              | Deat                                                                  |      |

• Enter any account code available for your default department, then click Save Values. It does not matter which code you choose because there will not be anything charged against your budget.

| ounting Codes                                                                                         |                                         |            |                            |                                                         |                           |     |
|----------------------------------------------------------------------------------------------------|-----------------------------------------|------------|----------------------------|---------------------------------------------------------|---------------------------|-----|
| C-Fund BMC                                                                                            | - Account Code BMC - Dept BMC - Project |            |                            |                                                         |                           |     |
|                                                                                                    | ✓ 01310 ¥ 99999                         | *          |                            |                                                         |                           |     |
| Organi                                                                                                | zation Values                           |            |                            |                                                         |                           |     |
| 51701                                                                                                 | - Office Supplies                       |            |                            |                                                         | + ~                       |     |
| 51720                                                                                                 | - Minor Equipment <= \$4,999            |            |                            |                                                         |                           |     |
| 51722                                                                                                 | - Books/Publctns/Subscriptions          |            |                            | Save                                                    | Changes Close             |     |
| 51728                                                                                                 | - Conjer Supplies                       |            |                            |                                                         |                           |     |
| ick Place O                                                                                           | rder                                    |            |                            |                                                         |                           |     |
| ick Place Of<br>uisition • 3642049                                                                    | rder                                    |            |                            | Ξ                                                       | = 🖲 🖶 🕢 \cdots Assign C 🕇 | PI  |
| nmary Taxes/S&H Cor                                                                                   | rder                                    |            |                            | :                                                       | 🗏 👁 🖶 🕢 🚥 Assign Cyt      | PI  |
| ICK Place Of<br>uisition • 3642049<br>mmary Taxes/S&H Cor<br>neral                                    | rder<br>nments Attachments History      | <i>"</i> . | · Billing                  | ÷                                                       | E @ 🖶 🕢 Assign C t        | PI  |
| ICK Place Of<br>uisition • 3642049<br>mmary Taxes/SEH Cor<br>neral<br>counting Codes                  | nments Attachments History              | <i>#</i>   | . Billing                  | # ><br># ><br># >                                       | E                         | PI  |
| Place Or<br>isition • 3642049<br>mmary Taxee/S&H Cor<br>meral<br>counting Codes<br>KC-Fund            | rder<br>mments Attachments History      | ₽MC-Dept   | - Billing<br>BMC-Project   | # ><br># ><br># ~                                       | E  Assign C               | Pla |
| Lick Place Or<br>Juisition · 3642049<br>ammany Taxes/S&H Co<br>eneral<br>cocumting Codes<br>MC - Fund | rder<br>mments Attachments History      | ₿MC - Dept | - Billing<br>BMC - Project | € · · · ><br>€ · · · ><br>For a (C<br>What's<br>Next St | Assign C t                | Ph  |

# **Request New Supplier**

• You will receive confirmation that your requisition was submitted.

| Summary              |                                  | Options                  |  |  |  |
|----------------------|----------------------------------|--------------------------|--|--|--|
| Requisition Number   | 2929054                          | C Print                  |  |  |  |
| Requisition status   | Pending                          | Approval Status          |  |  |  |
| Cart name            | 2020-03-25 dmacintosh.shopper 01 | Recent orders            |  |  |  |
| Requisition date     | 10/23/2020                       | Return to your home page |  |  |  |
| Requisition total    | 0.00 USD                         | Return to your nome page |  |  |  |
| Number of line items | 1                                |                          |  |  |  |

• You will receive an email when your new supplier has been added to E-Market.